## Viptool Engineering 22

Neuheiten

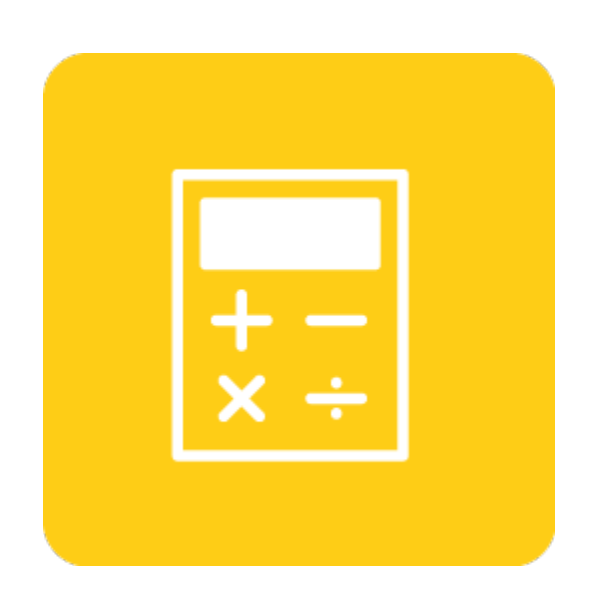

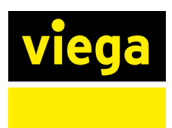

## Inhaltsverzeichnis

| 1 | Allg                                                                                                    | emein                                                                                                    | 2                                                              |
|---|----------------------------------------------------------------------------------------------------|----------------------------------------------------------------------------------------------------|----------------------------------------------------------------|
|   | 1.1                                                                                                    | Viptool BasicApp - Kompatibilität AutoCAD <sup>®</sup> 2022                                                                                                    | 2                                                              |
|   | 1.2                                                                                                    | Viptool BasicApp plus Version 2022                                                                                                    | 2                                                              |
|   | 1.3                                                                                                    | Viptool Installation Center                                                                                                    | 3                                                              |
|   | 1.4 I                                                                                                    | FAQ Videos                                                                                                    | 4                                                              |
| 2 | Neu                                                                                                    | heiten in den Programmmodulen                                                                                                    | 5                                                              |
|   | 2.1                                                                                                    | Viptool Building                                                                                                    | 5                                                              |
|   | 2.1.1<br>2.1.2<br>2.1.3<br>2.1.4<br>2.1.5<br>2.1.6<br>2.1.7<br>2.1.8<br>2.1.9<br>2.1.1<br>2.1.1<br>2.1.1 | <ul> <li>Neues Design von Viptool Building</li></ul>                                                                                                    | 5<br>6<br>7<br>7<br>8<br>9<br>10<br>11<br>12<br>13<br>14<br>15 |
|   | 2.2                                                                                                    | Viptool Piping                                                                                                    | 16                                                             |
|   | 2.2.1<br>2.2.2<br>2.2.3<br>2.2.4<br>2.2.5<br>2.2.6<br>2.2.7<br>2.2.8<br>2.2.8<br>2.2.9<br>2.2.1          | <ul> <li>Berechnung der Zapfrate auf Basis der DIN 4708 oder VDI 6003</li> <li>VDI 2072 zur Berechnung der Gleichzeitigkeit von Wohnungsstationen.</li> <li>Bauteile individuell benennen</li></ul> | 16<br>17<br>18<br>19<br>20<br>21<br>21<br>22<br>23<br>24       |

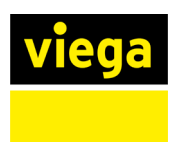

## 1 Allgemein

Die Planungssoftware Viptool Engineering 22 ist eine Weiterentwicklung der Vorgängerversionen. Diese wird als eigenständiges Programm installiert und kann zusätzlich installiert werden.

Es empfiehlt sich Projekte, die mit Vorgängerversionen berechnet wurden, entsprechend mit diesen abzuschließen. Die Kompatibilität der Dateiformate ist gegeben.

Projektdateien, die mit der Version 22 gespeichert werden, sind **nicht** abwärts kompatibel. Aus diesem Grund ist es empfehlenswert vor dem Öffnen von Projekten einer Vorgängerversion eine Sicherungskopie anzulegen.

## 1.1 Viptool BasicApp - Kompatibilität AutoCAD<sup>®</sup> 2022

Die Kompatibilität von Viptool Engineering 22 wurde an die aktuellen Autodesk<sup>®</sup>-Plattformen angepasst. Viptool Engineering 22 kann in Verbindung mit AutoCAD<sup>®</sup> 2019 bis 2022, AutoCAD<sup>®</sup> Architecture 2019 bis 2022 und AutoCAD<sup>®</sup> MEP 2019 bis 2022 genutzt werden.

## 1.2 Viptool BasicApp plus Version 2022

Das Modul Viptool BasicApp plus Version 2022 inklusive dem CAD Modul ist angepasst an AutoCAD 2022<sup>®</sup>. Die in der BasicApp enthaltenen Funktionalitäten sind ebenfalls in der BasicApp plus enthalten.

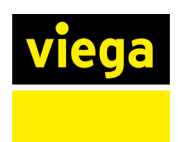

#### **1.3 Viptool Installation Center**

Mit dem Viptool Installation Center wird zentral die Installation der Viptool-Software, von Updates und Herstellerdatensätzen durchgeführt. Ihnen werden alle verfügbaren Installationen angezeigt, die sie auswählen und anschließend gemeinsam installieren können. Bei den Herstellerdatensätzen überprüft das Programm bei jedem Start Ihre bereits installierten Datensätze auf Aktualität und bietet Ihnen nur die für Sie passenden Datensätze an. Diese können dann gebündelt heruntergeladen und direkt installiert werden.

| 💽 liNear Installation Center                                                                              |                   |        | – 🗆 X               |
|----------------------------------------------------------------------------------------------------|-------------------|--------|---------------------|
| Programme Datensätze                                                                                      |                   |        |                     |
| Software-Pakete                                                                                           |                   |        |                     |
| Bezeichnung                                                                                               | Offline verfügbar | Größe  |                     |
| Viptool Engineering 21 – Install-Package German                                                           | Ja                | 4.5 GB |                     |
| Viptool Engineering 21 – Install-Package International<br>Software-Paket installieren<br>Software-Updates | Nein              | 4.5 GB |                     |
|                                                                                                    |                   |        |                     |
|                                                                                                    |                   |        |                     |
|                                                                                                    |                   |        | Viptool 🥠           |
|                                                                                                    |                   |        | Installation Center |
|                                                                                                    |                   |        | Viega Website       |
| Updates installieren                                                                                      |                   |        |                     |
|                                                                                                    |                   |        | Extras > Beenden    |

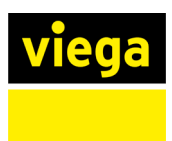

## 1.4 FAQ Videos

Unter dem Menüpunkt Hilfe ist der Eintrag FAQ hinzugefügt worden. Mit Klick auf die Option, gelangen Sie direkt zu der Viega Website, auf die Seite mit den Häufigen Fragen und Antworten.

| Hilf                     | e                             |    |  |  |  |  |  |  |  |  |
|--------------------------|-------------------------------|----|--|--|--|--|--|--|--|--|
|                          | Hilfe                         | F1 |  |  |  |  |  |  |  |  |
|                          | Handbücher                    |    |  |  |  |  |  |  |  |  |
|                          | Was ist neu?                  |    |  |  |  |  |  |  |  |  |
|                          | FAQ                           |    |  |  |  |  |  |  |  |  |
| Normen                   |                               |    |  |  |  |  |  |  |  |  |
| ++ Fernwartung / Support |                               |    |  |  |  |  |  |  |  |  |
|                          | Programmlizenzen              |    |  |  |  |  |  |  |  |  |
|                          | Datensatzlizenzen             |    |  |  |  |  |  |  |  |  |
|                          | Neue Herstellerdatensätze     |    |  |  |  |  |  |  |  |  |
|                          | Benutzeranpassungen verwalten |    |  |  |  |  |  |  |  |  |
|                          | Online-Update                 |    |  |  |  |  |  |  |  |  |
| Ō                        | Programminfo                  |    |  |  |  |  |  |  |  |  |
| _                        |                               |    |  |  |  |  |  |  |  |  |
|                          | Hilfe                         |    |  |  |  |  |  |  |  |  |
|                          | Handbücher                    |    |  |  |  |  |  |  |  |  |

Was ist neu?

Kontexthilfe

Fernwartung...

FAQ

orf

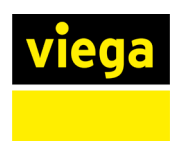

## 2 Neuheiten in den Programmmodulen

Mit Viptool Engineering planen Sie sicher und zuverlässig haustechnische Anlagen in 2D sowie 3D. Die umfangreichen Module unterstützen Sie vom Entwurf bis zur Ausführungsplanung und ermöglichen, dank kontinuierlicher Entwicklung, die stets wachsenden Anforderungen zu erfüllen.

Im Folgenden wird auf die Neuheiten bestehender Module eingegangen. Die umfangreichen Neuerungen stehen entsprechend der individuell lizenzierten Module zur Verfügung.

## 2.1 Viptool Building

## 2.1.1 Neues Design von Viptool Building

Die Benutzeroberfläche von Viptool Building ist modernisiert worden. Neben einem optischen Update wurden die Bedienelemente vereinheitlicht und die Übersicht verbessert.

#### 2.1.2 Neue Hilfe für Viptool Building

Die Hilfe für Building ist komplett überarbeitet und bei der Gelegenheit in ein modernes Format überführt worden.

Alle Themen sind im Workflow-Kontext dargestellt und die Inhalte gliedern sich in Handlungsanweisungen, Konzepte und Beschreibung der Oberflächenelemente.

Vor allem mit der leistungsfähigen Suchfunktion gelangen Sie schnell an die richtige Stelle in der Hilfe.

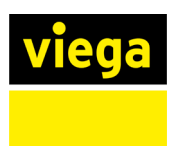

## 2.1.3 Alphabetische Sortierung der Räume in Building

In Projekten werden für Raumnummern üblicherweise numerische Werte verwendet. Deshalb erfolgt in Viptool Building die Sortierung in der Gebäudestruktur standardmäßig nach dieser Raumnummer.

Bei Projekten, in denen bei Raumnummern auch Buchstaben genutzt werden (z.B. OG.010), erscheinen diese Raumnummern im Feld Kurzbezeichnung. In den Programm-Optionen können Sie jetzt wahlweise die alphabetische Sortierung dieser Kurzbezeichnung aktivieren.

| neues Geschoss                                                                                                    |                                                                                                    |                                                                   |                                                                                                    |                                                                                                  |
|----------------------------------------------------------------------------------------------------|----------------------------------------------------------------------------------------------------|-------------------------------------------------------------------|----------------------------------------------------------------------------------------------------|--------------------------------------------------------------------------------------------------|
| · · · · · · · · · · · · · · · · · · ·                                                                                                    |                                                                                                    |                                                                   |                                                                                                    |                                                                                                  |
|                                                                                                    | Konfiguration                                                                                                    |                                                                   |                                                                                                    | ×                                                                                                |
| 4 < 00 Ebene 0                                                                                                    | Konngulation                                                                                                    | _                                                                 |                                                                                                    | ^                                                                                                |
| ① neuer Raum                                                                                                    | Allgemein                                                                                                    | Deslume des Meislert                                              | Orlinger                                                                                                    |                                                                                                  |
| A-01 Büro                                                                                                    |                                                                                                    | Deckung der Heiziasi                                              | opuonen                                                                                                    |                                                                                                  |
| R 01 Bürg                                                                                                    | Optionen                                                                                                    | Unterschreitung 🚺 %                                               | Nachkommastellen bei                                                                                                    | 2                                                                                                |
| B-of Buro                                                                                                    | CAD-Allgemein                                                                                                    | Observations 0 *                                                  | Reteichourse für "Wehruns" hei                                                                                                    |                                                                                                  |
| A-02 Bad                                                                                                    |                                                                                                    | Oberschreitung 0 %                                                | Nichtwohngebäuden                                                                                                    |                                                                                                  |
| B-02 Bad                                                                                                    | CAD-Beschrifter                                                                                                    |                                                                   |                                                                                                    |                                                                                                  |
| A-03 Schlafen                                                                                                    | CEC/EDEV                                                                                                    |                                                                   | Bezeichnung für Gebäudeteil Gebäudeteil                                                                                                    |                                                                                                  |
| B-03 Schlafen                                                                                                    | GEG/Enev                                                                                                    |                                                                   | Räume alphabetisch sortieren                                                                                                    |                                                                                                  |
| A-04 Wohnen                                                                                                    | Heizlast                                                                                                    |                                                                   |                                                                                                    |                                                                                                  |
| B-04 Wohnen                                                                                                    | Köhllack Kommund                                                                                                    |                                                                   |                                                                                                    |                                                                                                  |
| A-05 Küche                                                                                                    | Kunllast Kurzvert.                                                                                                    |                                                                   |                                                                                                    |                                                                                                  |
| 9 B-05 Küche                                                                                                    | Heizkörper im CAD                                                                                                    |                                                                   |                                                                                                    |                                                                                                  |
| A-06 Technik                                                                                                    |                                                                                                    |                                                                   |                                                                                                    |                                                                                                  |
|                                                                                                    | Strangschema                                                                                                    |                                                                   |                                                                                                    |                                                                                                  |
| B-06 Technik                                                                                                    | Flächentemperierung                                                                                                    |                                                                   |                                                                                                    |                                                                                                  |
| A 式 01 Ebene 1                                                                                                    |                                                                                                    |                                                                   |                                                                                                    |                                                                                                  |
| ① neuer Raum                                                                                                    | Wohnungslüftung                                                                                                    |                                                                   |                                                                                                    |                                                                                                  |
| C-01 Büro                                                                                                    | Kübllact dupamisch                                                                                                    |                                                                   |                                                                                                    |                                                                                                  |
| D-01 Büro                                                                                                    | Kunnase uynannsen                                                                                                    |                                                                   |                                                                                                    |                                                                                                  |
| C-02 Bad                                                                                                    |                                                                                                    |                                                                   |                                                                                                    |                                                                                                  |
| D-02 Bad                                                                                                    |                                                                                                    |                                                                   |                                                                                                    |                                                                                                  |
| C-03 Schlafen                                                                                                    |                                                                                                    |                                                                   |                                                                                                    |                                                                                                  |
|                                                                                                    |                                                                                                    |                                                                   | OK Abbrech                                                                                                    | en Obernehmen Hilfe                                                                              |
| D-03 Schlafen                                                                                                    |                                                                                                    |                                                                   |                                                                                                    |                                                                                                  |
| C-04 Wohnen                                                                                                    |                                                                                                    |                                                                   |                                                                                                    |                                                                                                  |
| D-04 Wohnen                                                                                                    |                                                                                                    |                                                                   |                                                                                                    |                                                                                                  |
| C-05 Küche                                                                                                    |                                                                                                    |                                                                   |                                                                                                    |                                                                                                  |
| D-05 Küche                                                                                                    |                                                                                                    |                                                                   |                                                                                                    |                                                                                                  |
| C-06 Technik                                                                                                    |                                                                                                    |                                                                   |                                                                                                    |                                                                                                  |
| D-06 Technik                                                                                                    |                                                                                                    |                                                                   |                                                                                                    |                                                                                                  |
|                                                                                                    |                                                                                                    |                                                                   |                                                                                                    |                                                                                                  |
| <ul> <li>Projekt (unbenannt)</li> <li>neues Geschoss</li> </ul>                                                                                                    |                                                                                                    |                                                                   |                                                                                                    |                                                                                                  |
| <ul> <li>▲ Projekt (unbenannt)</li> <li>④ neues Geschoss</li> <li>● ≪ 1.1 Ebene -1</li> <li>▲ Ø 00 Ebene 0</li> <li>④ neuer Raum</li> <li>④ A-01 Büro</li> <li>④ A-02 Bad</li> <li>○ A-02 Sküche</li> <li>○ A-05 Küche</li> <li>○ A-05 Küche</li> <li>○ B-02 Bad</li> <li>○ B-03 Schlafen</li> <li>○ B-03 Schlafen</li> <li>○ B-03 Schlafen</li> <li>○ B-03 Sküche</li> <li>○ B-03 Sküche</li> <li>○ B-03 Sküche</li> <li>○ B-03 Sküche</li> <li>○ B-05 Küche</li> <li>○ B-05 Küche</li> <li>○ B-05 Küche</li> <li>○ B-05 Küche</li> <li>○ D Ebene 1</li> <li>④ neuer Raum</li> <li>○ C-01 Büro</li> </ul>                                                                                                    | Konfiguration<br>Allgemein<br>Optionen<br>CAD-Allgemein<br>CAD-Beschrifter<br>GEG/EnEV<br>Heizlast<br>Kühllast Kurzverf.<br>Heizkörper im CAD<br>Strangschema<br>Flächentemperierung<br>Wohnungslüftung<br>Kühllast dynamisch | Deckung der Heizlast<br>Unterschreitung 🗿 %<br>Überschreitung 💽 % | Optionen<br>Nachkommastellen bei<br>U-Wert-Berechnung<br>Bezeichnung für Wohnung-bie<br>Bezeichnung für Gebäudetel<br>Bezeichnung für Gebäudetel<br>Präume alphabetisch sortieren                                                              | ×                                                                                                |
| <ul> <li>         Projekt (unbenannt)</li></ul>                                                                                                    | Konfiguration<br>Allgemein<br>Optionen<br>CAD-Allgemein<br>CAD-Beschrifter<br>GEG/EnEV<br>Heizlast<br>Kühllast Kurzverf.<br>Heizkörper im CAD<br>Strangschema<br>Flächentemperierung<br>Wohnungslüftung<br>Kühllast dynamisch | Deckung der Heizlast<br>Unterschreitung 🗿 %<br>Überschreitung 🕕 % | Optionen<br>Nachkommastellen bei<br>U-Wert-Brenchnung<br>Bezeichnung für Wohnung-bei<br>Bezeichnung für Gebäudetel<br>Gebäudetel<br>Räume alphabetisch sortieren                                                                               |                                                                                                  |
| <ul> <li>■ Projekt (unbenannt)</li> <li>● neues Geschoss</li> <li>● neues Geschoss</li> <li>● ● neues Geschoss</li> <li>● ● neues Raum</li> <li>■ A-01 Büro</li> <li>■ A-02 Bad</li> <li>■ A-03 Schlafen</li> <li>■ A-05 Küche</li> <li>■ B-02 Bad</li> <li>■ B-02 Bad</li> <li>■ B-02 Bad</li> <li>■ B-03 Schlafen</li> <li>■ B-05 Küche</li> <li>■ B-05 Küche</li> <li>■ B-06 Technik</li> <li>■ B-06 Technik</li> <li>■ B-06 Technik</li> <li>■ C-01 Büro</li> <li>□ C-01 Büro</li> <li>□ C-03 Schlafen</li> <li>□ C-03 Schlafen</li> <li>□ C-03 Schlafen</li> <li>□ C-04 Wohnen</li> <li>□ C-05 Küche</li> <li>□ C-05 Küche</li> <li>□ C-05 Küche</li> </ul>                                                                                                    | Konfiguration<br>Allgemein<br>Optionen<br>CAD-Allgemein<br>CAD-Beschrifter<br>GEG/EnEV<br>Heizlast<br>Kühllast Kurzverf.<br>Heizkörper im CAD<br>Strangschema<br>Flächentemperierung<br>Wohnungslüftung<br>Kühllast dynamisch | Deckung der Heidast<br>Unterschreitung 🗿 %<br>Oberschreitung O %  | Optionen           Nachkommastellen bei<br>U-Wert-Berechnung<br>Bezeichnung für Wohnung-bei<br>Nichtwohngebäuden           Bezeichnung für Gebäudetell           Gebäudetell           ØRäume alphabetisch sortieren                           | x                                                                                                |
| <ul> <li>         Projekt (unbenannt)               etals Geschoss          </li> <li>             etals Geschoss         </li> <li>             etals Dene 0         </li>             etals Dene 1              etals Dene 1              etals Dene 1              etals Dene 1              etals Dene 1              etals Dene 1              etals Dene 1              etals Dene 1              etals Dene 2              etals Dene 2  </ul> <li> <ul>             etals Dene 2         </ul></li> etals Dene 2              etals Dene 2              etals Dene 2              etals Dene 2 <li> <ul>             etals Dene 2         </ul></li> <li> <ul>             etals Dene 2         </ul></li> etals Dene 2              etals Dene 2                                                                                                    | Konfiguration<br>Aligemein<br>Optionen<br>CAD-Aligemein<br>CAD-Beschrifter<br>GEG/EnEV<br>Heizlast<br>Kühllast Kurzverf.<br>Heizkörper im CAD<br>Strangschema<br>Flächentemperierung<br>Wohnungslüftung<br>Kühllast dynamisch | Deckung der Heidaat<br>Unterschreitung 3 %<br>Oberschreitung 0 %  | Optionen<br>Nachkommastellen bei<br>U-Wert-Berechnung<br>Bezeichnung für Gebäudetel<br>Bezeichnung für Gebäudetel<br>Ø Räume alphabetisch sortieren<br>OK Abbrech                                                                              | en Otemehmen Hife                                                                                |
| <ul> <li>         Projekt (unbenannt)</li></ul>                                                                                                    | Konfiguration<br>Allgemein<br>CAD-Allgemein<br>CAD-Beschrifter<br>GEG/EnEV<br>Heizlast<br>Kühllast Kurzverf.<br>Heizkörper im CAD<br>Strangschema<br>Flächentemperierung<br>Wohnungslüftung<br>Kühllast dynamisch             | Deckung der Heizlast<br>Unterschreitung 1 %<br>Überschreitung 0 % | Optionen           Nachkommastellen bei<br>U-Wert-Brenchnung           Bezeichnung für Wohnung?           Bezeichnung für Gebäudetell           Gebäudetell           P Räume alphabetisch sortieren                                           | 2<br>2<br>3<br>3<br>9<br>9<br>9<br>9<br>9<br>9<br>9<br>9<br>9<br>9<br>9<br>9<br>9<br>9<br>9<br>9 |
| <ul> <li>         Projekt (unbenannt)               etals Geschoss          </li> <li>             etals Geschoss         </li> <li>             etals Geschoss         </li> </ul> <li>             etals Geschoss         <ul> <li>             etals Geschoss         </li> <li>             etals Geschoss         </li> <li>             etals Geschoss         </li> <li>             etals Geschoss         </li> <li>             etals Geschoss         </li> <li>             etals Geschoss         </li> <li>             etals Geschoss         </li> <li>             etals Geschoss         </li> <li>             etals Geschoss         </li> </ul> </li> <li>             etals A-03 Schlafen         <ul> <li>             B-04 Buro</li> <li>             B-04 Buro</li> <li>             B-04 Buro</li> <li>             B-04 Buro</li> <li>             B-03 Schlafen         </li> <li>             B-04 Wohnen             </li> <li>             B-05 Kuche         </li> <li>             B-05 Euche         </li> <li>             Ot Ebene 1         </li> <li>             etals         </li> <li>             c-01 Buro         </li> <li>             c-04 Wohnen             c-04 Schlafen             c-05 Schafe             c-05 Schafe             c-05 Schafe             c-05 Schafe             c-05 Buro             c-05 Schafe             c-05 Schafe             c-05 Schafe             c-04 Duro             c-04 Duro             c-04 Duro             c-04 Buro             c-04 Buro             c-04 Schafen             c-04 Schafen             c-03 Schlafen             c-03 Schlafen             c-03 Schlafen             c-03 Schlafen             c-03 Schlafen             c-03 Schlafen             c-04 Sc</li></ul></li> | Konfiguration<br>Allgemein<br>Optionen<br>CAD-Allgemein<br>CAD-Beschrifter<br>GEG/EnEV<br>Heizlast<br>Kühllast Kurzverf.<br>Heizkörper im CAD<br>Strangschema<br>Flächentemperierung<br>Wohnungslüftung<br>Kühllast dynamisch | Deckung der Heidast<br>Unterschreitung 🗿 %<br>Oberschreitung O %  | Optionen           Nachkommastellen bei<br>U-Wert-Brenchnung<br>Bezeichnung für Wohnung-bie<br>Nichtwohngebäudetel<br>Bezeichnung für Gebäudetel<br>Gebäudetel           Gebäudetel           Vertregen           Räume alphabetisch sortieren | en Otjernehmen Hife                                                                              |
| <ul> <li>■ Projekt (unbenannt)</li> <li>● neues Geschoss</li> <li>● 1 Ebene -1</li> <li>● ● neuer Raum</li> <li>● A-01 Büro</li> <li>■ A-03 Schlafen</li> <li>■ A-03 Schlafen</li> <li>■ A-05 Küche</li> <li>■ A-05 Küche</li> <li>■ A-05 Küche</li> <li>■ B-02 Bad</li> <li>■ B-03 Schlafen</li> <li>■ B-03 Schlafen</li> <li>■ B-03 Schlafen</li> <li>■ B-04 Wohnen</li> <li>■ B-05 Küche</li> <li>■ B-05 Küche</li> <li>■ B-05 Küche</li> <li>■ B-05 Küche</li> <li>■ B-05 Büro</li> <li>■ C-01 Büro</li> <li>□ C-02 Bad</li> <li>□ C-03 Schlafen</li> <li>□ C-05 Küche</li> <li>□ C-05 Küche</li> <li>□ C-05 Küche</li> <li>□ C-05 Küche</li> <li>□ C-05 Küche</li> <li>□ D-01 Büro</li> <li>□ D-02 Bad</li> <li>□ D-03 Schlafen</li> <li>□ D-04 Wohnen</li> <li>□ D-04 Wohnen</li> </ul>                                                                                                    | Konfiguration<br>Aligemein<br>Optionen<br>CAD-Aligemein<br>CAD-Beschrifter<br>GEG/EnEV<br>Heizlast<br>Kühllast Kurzverf.<br>Heizkörper im CAD<br>Strangschema<br>Flächentemperierung<br>Wohnungslüftung<br>Kühllast dynamisch | Deckung der Heidaat<br>Unterschreitung 3 %<br>Oberschreitung 0 %  | Optionen           Nachkommastellen bei<br>U-Wert-Berechnung<br>Bezeichnung für Wohnung*bei<br>Nichtwohngebäudetel         Bereich           Bezeichnung für Gebäudetel         Gebäudetel           V Räume alphabetisch sortieren         OK | en Ogemehmen Hife                                                                                |
| <ul> <li>         Projekt (unbenannt)</li></ul>                                                                                                    | Konfiguration<br>Allgemein<br>Optionen<br>CAD-Allgemein<br>CAD-Beschrifter<br>GEG/EnEV<br>Heizlast<br>Kühllast Kurzverf.<br>Heizkörper im CAD<br>Strangschema<br>Flächentemperierung<br>Wohnungslüftung<br>Kühllast dynamisch | Deckung der Heizlast<br>Unterschreitung 1 %<br>Überschreitung 0 % | Optionen           Nachkommastellen bei<br>U-Wert-Brenchnung           Bezeichnung für Wohnung?           Bezeichnung für Gebäudetell           Gebäudetell           Räume alphabetisch sortieren                                             | 2<br>2<br>3<br>9<br>9<br>9<br>9<br>9<br>9<br>9<br>9<br>9<br>9<br>9<br>9<br>9<br>9<br>9<br>9<br>9 |
| <ul> <li>         Projekt (unbenannt)               etals Geschoss          </li> <li>             etals Geschoss         </li> <li>             etals Geschoss         </li> </ul> <li>             etals Geschoss         <ul> <li>             etals Geschoss         </li> <li>             etals Geschoss         </li> <li>             etals Geschoss         </li> <li>             etals Geschoss         </li> <li>             etals Geschoss         </li> <li>             etals Geschoss         </li> <li>             etals Geschoss         </li> <li>             etals Geschoss         </li> <li>             etals Geschoss         </li> <li>             etals A-03 Ead         </li> <li>             A-03 Ead         </li> <li>             A-04 Wohnen             </li> <li>             A-05 Küche         </li> <li>             B-03 Ead         </li> <li>             B-03 Ead         </li> <li>             B-03 Schlafen         </li> <li>             B-04 Wohnen         </li> <li>             C-01 Büro         </li> <li>             C-04 Sold         </li> <li>             C-04 Büro         </li> <li>             C-04 Sold         </li> <li>             C-04 Sold         </li> <li>             C-04 Sold         </li> <li>             C-04 Büro         </li> <li>             C-04 Büro         </li> <li>             C-04 Büro         </li> <li>             C-04 Büro         </li> <li>             C-05 Küche         </li> <li>             C-05 Küche         </li> <li>             D-03 Schlafen         </li> <li>             D-04 Wohnen         </li> <li>             D-04 Woh</li></ul></li>                                                                                                    | Konfiguration<br>Allgemein<br>Optionen<br>CAD-Allgemein<br>CAD-Beschrifter<br>GEG/EnEV<br>Heizlast<br>Kühllast Kurzverf.<br>Heizkörper im CAD<br>Strangschema<br>Flächentemperierung<br>Wohnungslüftung<br>Kühllast dynamisch | Deckung der Heidast<br>Unterschreitung<br>0 %                     | Optionen           Nachkommastellen bei<br>U-Wert-Brenchnung<br>Bezeichnung für Wohnung-bei<br>Nichtwohngebäudetell           Bezeichnung für Gebäudetell           Gebäudetell           Z Räume alphabetisch sortieren                       | en Otjernehmen Hife                                                                              |

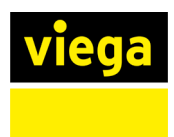

## 2.1.4 Schweizer Heizlastberechnung nach SIA 384/2 integriert

Unter den Berechnungsgrundlagen steht nun auch die Berechnung nach der Schweizer Heizlastnorm SIA 384/2 zur Verfügung.

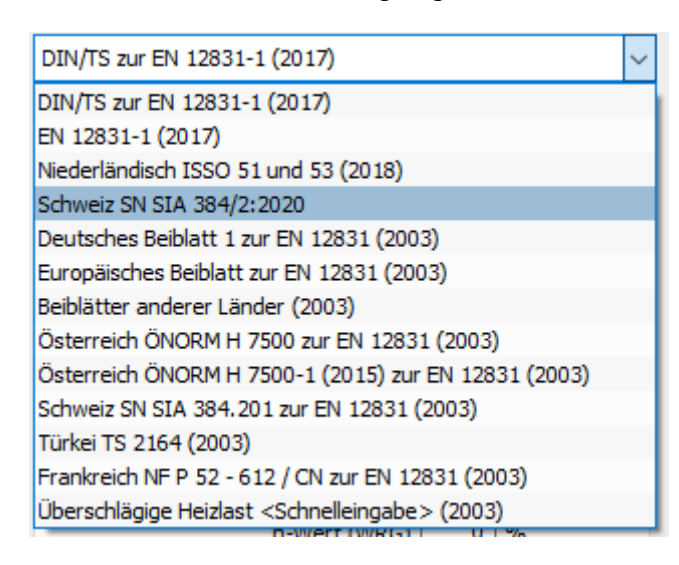

# 2.1.5 Temperaturen von unbeheizten Räumen über stationäre Wärmebilanz berechnen

Sie können jetzt die Transmissionswärmeverluste von Bauteilen, die an unbeheizte Räume grenzen, neben der Berechnung mittels Korrekturfaktor oder einer fixen Temperatur nun auch über eine stationäre Wärmebilanz zur Ermittlung der sich einstellenden Temperatur berechnen.

Für die Berechnung in Viptool Building müssen die unbeheizten Räume bei der Gebäudeerfassung mit übertragen werden. Die dann berechnete Temperatur wird im Ergebnisfenster des unbeheizten Raums angezeigt und an die angrenzenden Bauteile übergeben, um die Transmissionsverluste zu berechnen. Dies gilt sowohl für die Berechnung nach DIN/TS 12831-1, EN 12831-1 als auch für die Schweizer Norm SIA384/2.

| All | gem                                                                                                    | ein | Heizlast    | Heizkör | per |   | Flächenheizung                     | Materialzusamm | enstellung                         |                                      |                       |            |   |        |
|-----|----------------------------------------------------------------------------------------------------|-----|-------------|---------|-----|---|------------------------------------|----------------|------------------------------------|--------------------------------------|-----------------------|------------|---|--------|
|     | Tra                                                                                                    | nsn | nission   L | üftung  |     |   |                                    |                |                                    |                                      |                       |            |   |        |
|     | Nr.     2     Wohnen/Kochen     20.0 °C     Außen     0.00 x 0.1       Wärmeübergabesystem für Räume höher als 4 m |     |             |         |     |   |                                    |                | 0.00                               | Innen 0.0                            | 0 x 0.00              |            |   |        |
|     |                                                                                                    |     |             |         |     |   |                                    |                | Temperaturen zu unbeheizten Räumen |                                      |                       |            |   |        |
| 6   | Unterbrochener Heizbetrieb                                                                                         |     |             |         |     |   | - Von Projekt: mittels Korrekturfa |                |                                    |                                      |                       |            | ~ |        |
| ۵   |                                                                                                    |     |             |         |     |   |                                    |                |                                    | Von Projekt: mittels Korrekturfaktor |                       |            |   |        |
|     |                                                                                                    |     |             |         |     |   |                                    |                |                                    | mittels Korrekturfaktor              |                       |            |   |        |
|     |                                                                                                    |     | 12 11       |         |     |   | b h/l                              |                |                                    | A manuelle Vorgabe                   |                       |            |   | -Wert  |
|     |                                                                                                    |     | Kz-Nr.      | нк      |     | n | m                                  | m              |                                    | m²                                   | mittels stationärer W | ärmebilanz |   | ∕(m²K) |
|     |                                                                                                    | 1   | FB          | Н       | •   | 1 |                                    |                | 36.                                | 27                                   | 36.27                 | 0.00       |   | B25    |
|     |                                                                                                    | 2   | DE          | Н       | -   | 1 |                                    |                | 36.                                | 27                                   | 36.27                 |            |   | B26    |
|     | P                                                                                                    | 3   | AW          | NW      | -   | 1 | 5.69                               | 2.75           | 15.                                | 65                                   | 15.11                 |            |   | B06    |
|     | 4                                                                                                    | 4   | AF          |         | •   | 1 | 0.89                               | 0.60           | 0.                                 | 53                                   | 0.53                  |            |   | F04    |

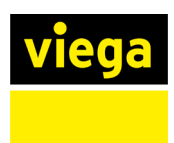

## 2.1.6 Jahressimulation in der dynamischen Kühllast integriert

Viptool Building ist um die Berechnung einer Jahressimulation erweitert worden. Mit den Testreferenzjahren des Deutschen Wetterdienstes können Sie nun die benötigten Heiz- und Kühlleistungen für jede Stunde des Jahres ermitteln.

Im Zuge der Erweiterung wurde die gesamte Programmoberfläche optimiert, um beispielsweise das Anlegen und Verwalten von Profilen für Temperaturen, Nutzungen usw. zu vereinfachen. Außerdem sind die Positionen und Bezeichnungen einzelner Oberflächenelemente optimiert worden.

| 🔅 Einstellungen | Nutzungsprofilsets | Berechnung Jahressimulation    |
|-----------------|--------------------|--------------------------------|
|                 |                    |                                |
|                 |                    |                                |
|                 |                    | Orts-/Klimadaten (!)           |
|                 | 0 0 TTT            | Temperaturprofile              |
|                 |                    | Fensterkonfigurationen (1 St)  |
|                 |                    | 2 Zuweisung von inneren Lasten |
|                 |                    | Ergebnis, Jahressimulation     |
|                 |                    | Ergebnis, Kühllastauslegung    |
|                 | P.P.               |                                |

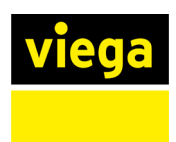

## 2.1.7 Filterfunktion für Raumnamen im Raumgruppendialog

In der dynamischen Kühllast können Sie Raumgruppen erstellen, um Gruppen von Räumen einheitliche innere Lasten zuzuweisen.

Für die schnelle und einfache Zuweisung der Räume zu einer Raumgruppe ist im Dialog nun ein Filter ergänzt worden, über den Sie Räume mit gleichen Namen komfortabel filtern und anschließend zu der Raumgruppe hinzuzufügen können.

| Raumg | gruppen            |                                                                                                    | ? >             |
|-------|--------------------|----------------------------------------------------------------------------------------------------|-----------------|
| Modul | Kühllast dynamisch |                                                                                                    | ~               |
|       |                    | Filter         verwende RegEx         Räume in max. einer Gruppe pro Modul (nu         Image: Construction of the system of the system of the sys | r neue Gruppen) |
| 67. ₹ | aktive Räume       |                                                                                                    | ~               |

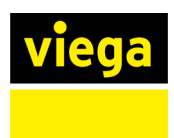

## 2.1.8 Zeichnen der Kühllastprofile direkt im Diagramm

In den Nutzungs- und Temperaturprofilen können Sie jetzt direkt durch Klicken und Ziehen im Diagramm das gewünschte Profil zeichnen und damit Werte für die Stunden einstellen. Weiterhin ist die Einstellung des Werts direkt im Eingabefeld möglich.

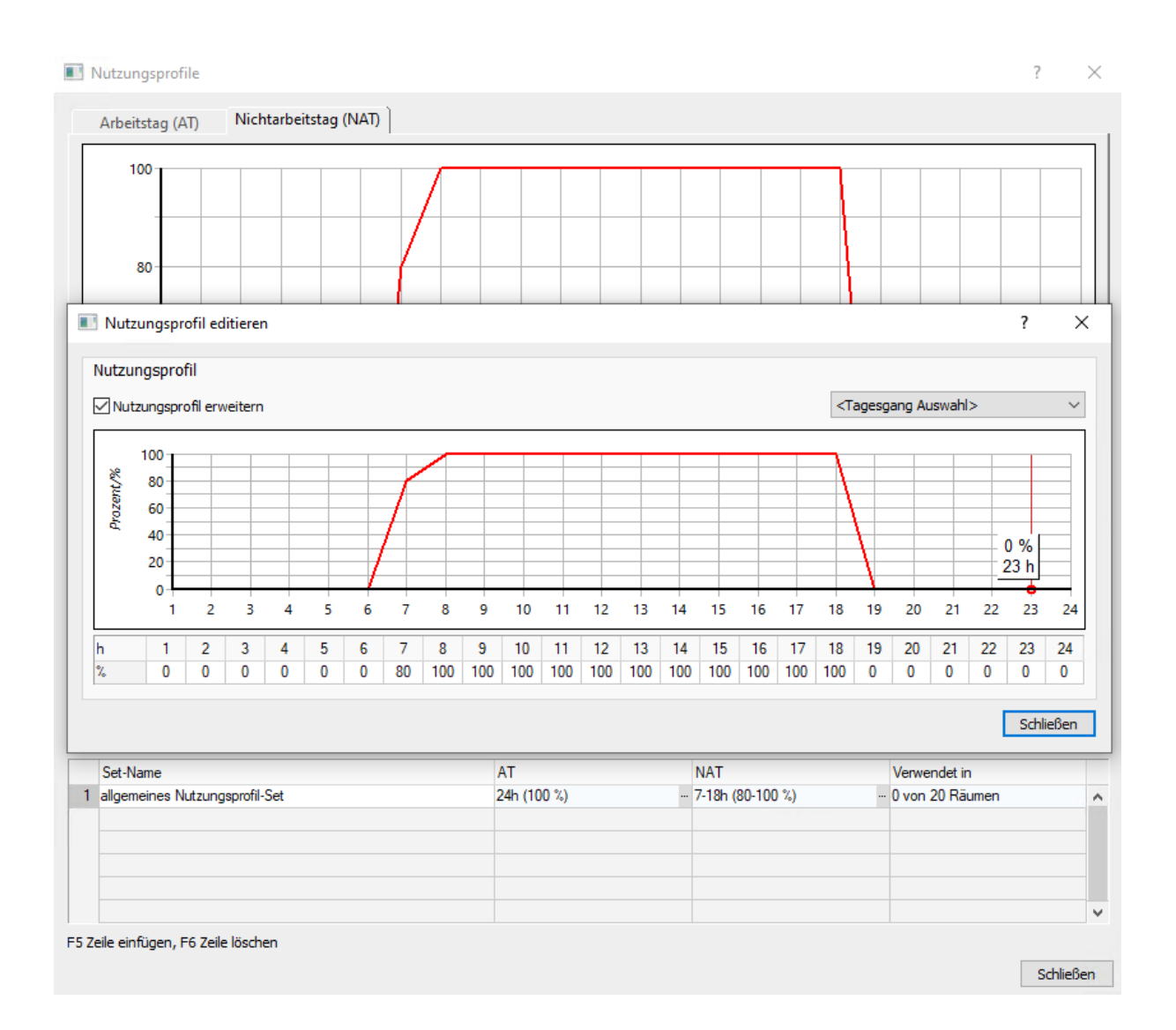

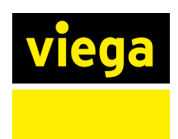

## 2.1.9 Manuelle Eingabe von Räumen vereinfacht

Die manuelle Erfassung von Räumen für die Heizlastberechnung geht jetzt noch schneller und einfacher. Durch Klicken in ein leeres Feld auf der Geschoss- oder Wohnungsebene öffnet sich ein Kontextmenü zur Auswahl von Raumtypen, welche in den Raumvorlagen hinterlegt sind.

Über die Auswahl werden die Räume direkt erstellt und Sie können anschließend die Abmessungen anpassen, sodass Sie direkt in den Räumen mit der Eingabe der Raumbauteile beginnen können.

| Datei Bearbeiten CAD Ansicht Optionen Hilfe |    |                                 |                  |                  |        |      |      |     |     |   |  |  |  |
|---------------------------------------------|----|---------------------------------|------------------|------------------|--------|------|------|-----|-----|---|--|--|--|
| D-D■ DC × 🖿 û û 🖇                           | Ŧ  | 🗗 🛆 🖪 🌣 🖳 🖉                     | г ⊖   ⊢ ⊠  .     | P & 🗊            | (i)    |      |      |     |     |   |  |  |  |
| Gebäudestruktur 📮 🗙                         | A  | llgemein Heizlast Heizkörper Fl | lächenheizung Ma | terialzusammenst | ellung |      |      |     |     |   |  |  |  |
| ✓ R Projekt (EFH)                           | ~  | Übersicht: Räume                |                  |                  |        |      |      |     |     |   |  |  |  |
| neues Geschoss                              | 5  | Nr. 1 Wahauna 1                 |                  |                  |        |      |      |     |     |   |  |  |  |
| 4 K 00 Erdgeschoss                          |    |                                 |                  |                  |        |      |      |     |     |   |  |  |  |
| Neue Wohnung                                | 40 |                                 |                  |                  |        |      |      |     |     |   |  |  |  |
| 4 🔄 01 Wohnung 1                            | Æ  |                                 |                  |                  |        |      |      |     |     |   |  |  |  |
| ① neuer Raum                                |    |                                 |                  |                  |        |      |      |     |     |   |  |  |  |
| O1 Heizung                                  |    | Bezeichnung                     | Breite           | Lange            | Hache  | Φt   | Φt   | Φv  | Φv  |   |  |  |  |
| O2 Wohnen/Kochen                            |    | 1 00/01/01 Heizung              |                  |                  | 19.17  | 679  | 429  | 218 | 52  |   |  |  |  |
| C 03 Flur                                   |    | 2 00/01/02 Wohnen/Kochen        |                  |                  | 30.00  | 1323 | 1505 | 406 | 146 |   |  |  |  |
| 04 Schlafen                                 |    | 3 00/01/03 Flur                 |                  |                  | 7.84   | 415  | 493  | 109 | 26  |   |  |  |  |
| O5 Bad                                      |    | 4 00/01/04 Schlafen             |                  |                  | 18.66  | 1301 | 1220 | 266 | 64  |   |  |  |  |
| 06 WC                                       |    | 5 00/01/05 Bad                  |                  |                  | 4.31   | 348  | 591  | 67  | 16  |   |  |  |  |
| O7 Abstellraum                              |    | 6 00/01/06 WC                   |                  |                  | 2.03   | 24   | 22   |     |     |   |  |  |  |
| O8 Treppe                                   |    | 7 00/01/07 Abstellraum          |                  |                  | 6.71   | 179  | -5   | 76  | 18  |   |  |  |  |
| O9 Hauswirtschaftsraum                      |    | 8 00/01/08 Treppe               |                  |                  | 7.80   | 440  | 440  | 89  | 21  |   |  |  |  |
|                                             |    | 9 00/01/09 Hauswirtschaftsraum  |                  |                  | 10.56  | 203  | 24   | 120 | 29  |   |  |  |  |
|                                             |    |                                 |                  |                  |        |      |      |     |     |   |  |  |  |
|                                             |    | Neues Geschoss                  |                  |                  |        |      |      |     |     |   |  |  |  |
|                                             |    | Neue Wohnung                    |                  |                  |        |      |      |     |     |   |  |  |  |
|                                             |    | 1x Abstellraum                  |                  |                  |        |      |      |     |     |   |  |  |  |
|                                             |    | 1. Ded                          |                  |                  |        |      |      |     |     |   |  |  |  |
|                                             |    | IX Bad                          |                  |                  |        |      |      |     |     |   |  |  |  |
|                                             |    | Badezimmer                      |                  |                  |        |      |      |     |     |   |  |  |  |
|                                             |    | Büro                            |                  |                  |        |      |      |     |     |   |  |  |  |
|                                             |    | Dusche                          |                  |                  |        |      |      |     |     |   |  |  |  |
|                                             |    | 1x Flur                         |                  |                  |        |      |      |     |     |   |  |  |  |
|                                             |    | Gästezimmer                     |                  |                  |        |      |      |     |     |   |  |  |  |
|                                             |    | 1v Housevietschafterouw         |                  |                  |        |      |      |     |     |   |  |  |  |
|                                             |    | TX Flauswirtschartslaum         |                  |                  |        |      |      |     |     |   |  |  |  |
|                                             |    | Ix Heizung                      |                  |                  |        |      |      |     |     |   |  |  |  |
|                                             |    | Keller                          |                  |                  |        |      |      |     |     |   |  |  |  |
|                                             |    | Kinderzimmer                    |                  |                  |        |      |      |     |     |   |  |  |  |
|                                             |    | Küche                           |                  |                  |        |      |      |     |     |   |  |  |  |
|                                             |    | 1x Schlafen                     |                  |                  |        |      |      |     |     |   |  |  |  |
|                                             |    | Schlafzimmer                    |                  |                  |        |      |      |     |     |   |  |  |  |
|                                             |    | 1. Treese                       |                  |                  |        |      |      |     |     |   |  |  |  |
|                                             | 1  | ix ireppe                       |                  |                  |        |      |      |     |     |   |  |  |  |
|                                             | 1  | Treppenhaus                     |                  |                  |        |      |      |     |     |   |  |  |  |
|                                             | 1  | 1x WC                           |                  |                  |        |      |      |     |     |   |  |  |  |
|                                             |    | Wohnen                          |                  |                  |        |      |      |     |     |   |  |  |  |
|                                             |    | 1x Wohnen/Kochen                |                  |                  |        |      |      |     |     | - |  |  |  |
|                                             |    | Fertio                          |                  |                  |        |      |      |     |     |   |  |  |  |
|                                             | 11 | reng                            |                  |                  |        |      |      |     |     |   |  |  |  |

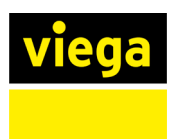

## 2.1.10 Übersicht der Heizlastergebnisse aller Räume

Für eine schnelle Kontrolle der Raumheizlasten ist auf Projektebene eine Übersicht der Heizlastergebnisse pro Raum hinzugefügt worden. So können Sie schnell Räume mit ungewöhnlich hohen Heizlasten identifizieren und die Eingaben dort gezielt kontrollieren.

|                                                                                                    |                                                                                                    |                  | 0 0 0            |                         |       |        |        |                |                    |        |                     |
|----------------------------------------------------------------------------------------------------|----------------------------------------------------------------------------------------------------|------------------|------------------|-------------------------|-------|--------|--------|----------------|--------------------|--------|---------------------|
|                                                                                                    | 5 🗗 🗠 🛆 🖿 🖉 🖉 T                                                                                                    | •   ⊨ ∠  .       |                  | 0                       |       |        |        |                |                    |        |                     |
| New Gebäudeteil                                                                                                    | Allgemein Heizlast Heizkorper Fla                                                                                                    | chenneizung Ma   | terialzusammenst | tellung                 |       |        |        |                |                    |        |                     |
| 4 D 01 Baushrchnitt 1                                                                                                    | Aligemeine Heizlastdaten   Unte                                                                                                    | rbrochener Heizb | etrieb   Ube     | rsicht: Raume           |       |        |        |                |                    |        |                     |
|                                                                                                    | Nr. Projekt (MFH)                                                                                                    |                  |                  |                         |       |        |        |                |                    |        |                     |
| Inedes Geschoss                                                                                                    | U                                                                                                    |                  |                  |                         |       |        |        |                |                    |        |                     |
| S - I Keller                                                                                                    | 40                                                                                                    |                  |                  |                         |       |        |        |                |                    |        |                     |
| P S OU Erageschoss                                                                                                    |                                                                                                    |                  |                  |                         |       |        |        |                |                    |        | and a second second |
| ▲ d⊆ 01 1. Obergeschoss                                                                                                    |                                                                                                    |                  | 1.5              | <b>8</b> 7.1            |       |        |        |                |                    |        | min = minimai,      |
| Neue Wohnung                                                                                                    | Bezeichnung                                                                                                    | Dreite           | Larige           | mache<br>m <sup>2</sup> | außen | gesant | min    | inf            | su mech.inf        | oesant | Nom                 |
| ▷ bit 01 Wohnung 4                                                                                                    | 1 01/-1/01/08 Flur 1                                                                                                    |                  |                  | 12.54                   | 22    | -21    |        |                |                    |        | -21                 |
| 4 02 Wohnung 5                                                                                                    | 2 01/-1/01/16 Bur / TRH                                                                                                    |                  |                  | 23.98                   | 488   | -1229  | 206    | 50             |                    | 206    | -1023               |
| neuer Raum                                                                                                    | 3 01/00/01/01 Flur                                                                                                    |                  |                  | 9.23                    | 164   | 135    |        |                |                    |        | 135                 |
| 1 01 Flur                                                                                                    | 4 01/00/01/02 Wohnen/Kochen/Es                                                                                                    |                  |                  | 29.26                   | 631   | 568    | 438    | 158            |                    | 438    | 1006                |
| 02 Wohnen/Kochen/Essen                                                                                                    | 5 01/00/01/03 Bad                                                                                                    |                  |                  | 6.94                    | 144   | 241    | 117    | 28             |                    | 117    | 357                 |
| O3 Schlafen                                                                                                    | 6 01/00/01/04 Etem                                                                                                    |                  |                  | 14.48                   | 360   | 348    | 217    | 78             |                    | 217    | 564                 |
| 04 Bad                                                                                                    | 7 01/00/01/05 Kind                                                                                                    |                  |                  | 13.93                   | 375   | 375    | 208    | 50             |                    | 208    | 584                 |
| 4 🛐 03 Wohnung 6                                                                                                    | 8 01/00/02/01 Flur                                                                                                    |                  |                  | 6.49                    | 126   | 89     |        |                |                    |        | 89                  |
| neuer Raum                                                                                                    | 9 01/00/02/02 Wohnen/Kochen/Es                                                                                                    |                  |                  | 28.85                   | 546   | 595    | 432    | 104            | 326                | 432    | 1027                |
| O1 Flur                                                                                                    | 10 01/00/02/03 Schlafen                                                                                                    |                  |                  | 14.53                   | 249   | 237    | 217    | 52             |                    | 217    | 455                 |
| 02 Wohnen/Kochen/Essen                                                                                                    | 11 01/00/02/04 Bad                                                                                                    |                  |                  | 6.71                    | 197   | 259    |        |                |                    |        | 300                 |
| 03 WC                                                                                                    | 12 01/00/03/01 Flur                                                                                                    |                  |                  | 10.68                   | 161   | 123    |        |                |                    |        | 123                 |
| 04 Bad                                                                                                    | 13 01/00/03/02 Wohnen/Kochen/Es                                                                                                    |                  |                  | 28.61                   | 666   | 649    | 428    | 154            |                    | 428    | 1077                |
| O5 Eltern                                                                                                    | 14 01/00/03/03 Bad                                                                                                    |                  |                  | 6.76                    | 143   | 206    | 114    | 27             |                    | 114    | 319                 |
| 06 Kind I                                                                                                    | 15 01/00/03/04 Ettem                                                                                                    |                  |                  | 14.28                   | 359   | 347    | 214    | 77             |                    | 214    | 561                 |
| O7 Kind II                                                                                                    | 16 01/00/03/05 Kind                                                                                                    |                  |                  | 13.93                   | 381   | 381    | 208    | 50             |                    | 208    | 590                 |
| 32 02 2. Obergeschoss                                                                                                    | 17 01/00/04/03 Flür / Treppenhaus                                                                                                    |                  |                  | 23.98                   | 445   | -1273  | 842    | 202            |                    | 842    | -430                |
| 4 1 02 Bauabschnitt 2                                                                                                    | 18 01/01/01 Flur                                                                                                    |                  |                  | 9.96                    | 75    | 47     |        |                |                    |        | 47                  |
| neues Geschoss                                                                                                    | 19 01/01/01/02 Wohnen/Kochen/Es                                                                                                    |                  |                  | 25.77                   | 451   | 414    | 386    | 139            |                    | 386    | 799                 |
| Contraction of the second second s | 20 01/01/03 Bad                                                                                                    |                  |                  | 6.94                    | 107   | 163    | 117    | 28             |                    | 117    | 280                 |
| 4 ≤€ 01 1. Obergeschoss                                                                                                    | 21 01/01/01/04 Etem                                                                                                    |                  |                  | 14.48                   | 305   | 293    | 217    | 78             |                    | 217    | 510                 |
| Neue Wohnung                                                                                                    | 22 01/01/01/05 Kind                                                                                                    |                  |                  | 13.93                   | 342   | 342    | 208    | 50             |                    | 208    | 550                 |
| En 01 Wohnung 4                                                                                                    | 23 01/01/02/01 Flur                                                                                                    |                  |                  | 5.47                    | 85    | 49     |        |                |                    |        | 49                  |
| 4 Eth 02 Wohnung 5                                                                                                    | 24 01/01/02/02 Wohnen/Kochen/Es                                                                                                    |                  |                  | 32.32                   | 350   | 357    | 484    | 116            | 326                | 484    | 840                 |
| A neuer Raum                                                                                                    | 25 01/01/02/03 Schlaten                                                                                                    |                  |                  | 14.53                   | 215   | 203    | 217    | 52             |                    | 217    | 421                 |
| C AL Elver                                                                                                    | 26 01/01/02/04 Bad                                                                                                    |                  |                  | 6./1                    | 12/   | 201    |        |                |                    |        | 242                 |
| 07 Wohnen Kochen Frren                                                                                                    | 27 01/01/03/01 Hur                                                                                                    |                  |                  | 12.84                   | /4    | 43     |        | 100            |                    | 100    | 43                  |
| C 02 wohnen/kochen/Essen                                                                                                    | 28 01/01/03/02 Wohnen/Kochen/Es                                                                                                    |                  |                  | 25.19                   | 487   | 470    | 3//    | 136            | 326                | 462    | 932                 |
| Li os schlaren                                                                                                    | 29 01/01/03/03 WC                                                                                                    |                  |                  | 2.40                    | 10    | 10     |        |                |                    |        | 10                  |
| L1 04 Bad                                                                                                    | 30 01/01/03/04 Bad                                                                                                    |                  |                  | 6.76                    | 98    | 161    | 114    | 2/             |                    | 114    | 2/5                 |
| a in 03 Wohnung 6                                                                                                    |                                                                                                    |                  |                  | 14.47                   | 41%   | 744    | 715    |                |                    | 715    | 1418                |
| euer Raum                                                                                                    | Projekt: MFH                                                                                                    |                  |                  |                         |       |        |        |                |                    |        |                     |
| 1 01 Flur                                                                                                    | <ul> <li>Transmissionswärmeverlust nach außen:</li> </ul>                                                                                                    |                  |                  |                         |       | 286    | 42 W   | Gebäudedich    | theit:             |        |                     |
| 02 Wohnen/Kochen/Essen                                                                                                    | <ul> <li>Transmissionswärmeverlust gesamt:</li> </ul>                                                                                                    |                  |                  |                         |       | 238    | 03 W   | Norm-Heizlas   | st:                |        |                     |
| 03 WC                                                                                                    | Lüftungswärmeverluste (Summe Räume*Ze                                                                                                    | eta):            |                  |                         |       |        |        | Zusatz-Heizla  | st:                |        |                     |
| 04 Bad                                                                                                    | - aus minimalem Luftwechsel:                                                                                                    |                  |                  |                         |       | 82     | 57 W   | Auslegungs-F   | ieiziast:          |        |                     |
| O5 Eltern                                                                                                    | - aus naturiicher infiltration:                                                                                                    |                  |                  |                         |       | 234    | + 1 VV | Ausieg. Heizla | ist pro m*:        |        |                     |
| 06 Kind I                                                                                                    | - aus naturitcher inflitration mit RLT:                                                                                                    |                  |                  |                         |       | 2      | 0.00   | Ausleg. Heizla | ast pro m :        |        |                     |
| O7 Kind II                                                                                                    | - aus Abluftüberschuss:                                                                                                    |                  |                  |                         |       | 15     | 50 W   | Abluftübersch  | usshilanz          |        |                     |
| 4 K 02 2. Obergeschoss                                                                                                    | esamt     esamt     e |                  |                  |                         |       |        |        |                |                    |        |                     |
|                                                                                                    | Protokoll Ergebnisse Bemerkungen                                                                                                    |                  |                  |                         |       |        |        | Gebaudé: 30    | uu m /n - suu m-/h |        |                     |

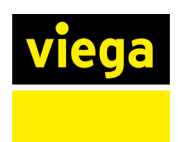

## 2.1.11 Schnelle Navigation aus der Raumliste

In der Heizlast wird jetzt auf allen Gliederungsebenen, wie z.B. auf Geschosseben, die Ergebnisse der Heizlast für jeden Raum angezeigt. In der Übersicht erkennen Sie schnell Ausreißer und können mittels Doppelklicks oder über den Button direkt in den betreffenden Raumdialog wechseln, um Anpassungen durchzuführen. Im Raumdialog finden Sie nun ebenfalls einen Button, um zur vorherigen Raumübersicht zurückzukehren.

| Allgemein                              | Heizlast        | Heizkörper      | Flächenhei    | zung | Material zusammenstellu                               | ing         |            |              |        |  |  |  |  |  |
|----------------------------------------|-----------------|-----------------|---------------|------|-------------------------------------------------------|-------------|------------|--------------|--------|--|--|--|--|--|
| ✓ Übersic                              | ht: Räume       |                 |               |      |                                                       |             |            |              |        |  |  |  |  |  |
|                                        | cht (alternativ | ı über Doppelkl | ick in Zeile) | N    | Ir. 0 Erdgeschoss                                     |             |            | Geschosshöhe | 2.75 m |  |  |  |  |  |
| '' U-Wert Austausch<br>슈 Ebenenwechsel |                 |                 |               |      | Information: keine Gebäudeeinheit, keine Lüftungszone |             |            |              |        |  |  |  |  |  |
|                                        |                 |                 |               |      | Bezeichnung                                           | Breite<br>m | Länge<br>m | Fläche<br>m² |        |  |  |  |  |  |
|                                        |                 |                 |               | 1    | 00/01 Heizung                                         |             |            | 19.17        |        |  |  |  |  |  |
|                                        |                 |                 |               | 2    | 00/02 Wohnen/Kochen                                   |             |            | 30.00        |        |  |  |  |  |  |
|                                        |                 |                 |               | 3    | 00/03 Flur                                            |             |            | 7.84         |        |  |  |  |  |  |
|                                        |                 |                 |               | 4    | 00/04 Schlafen                                        |             |            | 18.66        |        |  |  |  |  |  |
|                                        |                 |                 |               | 5    | 00/05 Bad                                             |             |            | 4.31         |        |  |  |  |  |  |
|                                        |                 |                 |               | 6    | 00/06 WC                                              |             |            | 2.03         |        |  |  |  |  |  |
|                                        |                 |                 |               | 7    | 00/07 Abstellraum                                     |             |            | 6.71         |        |  |  |  |  |  |
|                                        |                 |                 |               | 8    | 00/08 Treppe                                          |             |            | 7.80         |        |  |  |  |  |  |
|                                        |                 |                 |               | 9    | 00/09 Hauswirtschaftsraum                             |             |            | 10.56        |        |  |  |  |  |  |
|                                        |                 |                 | 11            |      |                                                       |             |            |              |        |  |  |  |  |  |

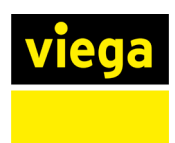

## 2.1.12 Auslegung von Fußbodenheizung verbessert

In der Auslegung von Flächentemperierungen wird jetzt das Flächensystem auch bei Fußbodenteilflächen mit unterschiedlichen angrenzenden Temperaturen optional auf der ganzen Fläche des Raums ausgelegt. Je nach gewähltem System ist dies sowohl für Fußboden-, als auch für Wand und Deckensystem möglich.

Die Auslegungsfläche ist somit getrennt von der Fläche der Bauteile, die in der Heizlastberechnung benötigt werden. Dieses ist der Fall, wenn z. B. ein Fußboden eines Raumes an zwei verschiedene beheizte Räume grenzt.

Für die Berechnung der Verluste der Flächentemperierung werden die übergebenen Temperaturen berücksichtigt, die Ausdehnung der Verlegung ist nun aber unabhängig von diesen Flächen.

| в |                       | Nr   | Kz.<br>Typ    | System<br>St.Ve-VA | HR<br>VM | R Obfl.<br>m²K∕W | RDä,<br>m²K∕W | t<br>℃ | b<br>m | h/l<br>m | A'<br>m² |
|---|-----------------------|------|---------------|--------------------|----------|------------------|---------------|--------|--------|----------|----------|
|   |                       | Fußb | oden Teilfläc | hen 🕨              |          |                  |               |        |        |          |          |
|   | Fußboden Gesamtfläche |      |               | tfläche            |          |                  |               |        |        |          |          |
|   |                       |      |               |                    |          |                  |               |        |        |          |          |
|   |                       |      |               |                    |          |                  |               |        |        |          |          |
|   |                       |      |               |                    |          |                  |               |        |        |          |          |
|   |                       |      |               |                    |          |                  |               |        |        |          |          |

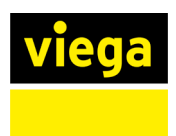

#### 2.1.13 Auswahl der Geometrie beim Einzeichnen von VDI-Heizkörpern

Beim Einzeichnen von ausgelegten Heizkörpern von Building ins CAD-Programm können Sie jetzt zwischen drei geometrischen Detaillierungen wählen. In der einfachsten Geometrie wird der Heizkörper wie bisher als Quader dargestellt. Neu hinzugekommen sind die einfache und die detaillierte Geometrie aus der VDI-Definition. Diese Einstellung machen Sie einmalig bei der Auswahl der auszulegenden Heizkörper und können diese später innerhalb der VDI-Optionen anpassen, falls gewünscht.

| Allgemein Heizlast Heizkörper Flächenhe | izung Kühllast dynamisch Materialzusammenste<br>ht Datensatzimport                                                                                                    | ellung     |                |
|-----------------------------------------|----------------------------------------------------------------------------------------------------|------------|----------------|
|                                         | Heizkörperauswahl Heizkörperauswahl Hersteller  Kermi Baureihe Flachheizkörper Modellreihe Flachheizkörper therm-x2 Profit-K  Heizungssystem Dinrohrsystem globaler Richtwert für Massenstromauftelung | Heizkörper | Auslegungsziel |
|                                         |                                                                                                    |            |                |

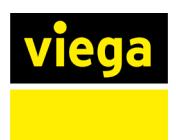

## 2.2 Viptool Piping

## 2.2.1 Berechnung der Zapfrate auf Basis der DIN 4708 oder VDI 6003

Innerhalb des Assistenten für Frischwasser- und Wohnungsstation ist im Dialog Anforderungen Trinkwasser die Berechnung der Zapfrate auf Basis der DIN 4708 oder VDI 6003 integriert worden.

Damit erhalten Sie nun die Möglichkeit, vor der Konstruktion des Trinkwassernetzes für die Wahl einer geeigneten Wohnungs- oder Frischwasserstation eine normgerechte Zapfrate zu bestimmen.

| Assistent F     | Frischwasser- und Wohnungsstationer                                                                                                    | ı                           | Anforderund   | gen an das G | Gerät  |                                                                                                    |                                                   | ×                                                                                                    |
|-----------------|----------------------------------------------------------------------------------------------------|-----------------------------|---------------|--------------|--------|----------------------------------------------------------------------------------------------------|---------------------------------------------------|----------------------------------------------------------------------------------------------------|
| Produl<br>Durch | DIN 4708 (Wohngebäude) VDI 6003 (a                                                                                                    | ndere Gel                   | bäude)        |              |        |                                                                                                    |                                                   |                                                                                                    |
| Produ           | Wohnungstypen (F5 anlegen, F6 lösch                                                                                                    | en):                        |               |              |        | Maßgebliche Zapfstelle(n) in dieser Wohnu                                                                                      | ing:                                              |                                                                                                    |
| mit UF          | Anz. Wohnungstyp                                                                                                    | Räume                       | Personen      | ΝΣ           | N      | Anz. Zapfstelle                                                                                                    | l kWh                                             | d hygiene-                                                                                                    |
| DIE4            |                                                                                                    |                             |               |              |        |                                                                                                    |                                                   | rmisch getrennten<br>ager sorgen für<br>hichtung durch<br>Rückläufe.<br>nd Energieeffizienz<br>ebunden werden.<br>rren in PWH-C<br>ngen der<br>a Vip-Controller<br>s ermöglicht:<br>p Produkte, wie<br>uische |
|                 | Ermittlung der Ladeleistung/ Speicher<br>Σ N<br>Bedarfszeitraum 6<br>Wärmebedarf Wz(60 min) : 0.0 kV<br>Speichervolumen : 0.0 l<br>Ladeleistung : 0.0 W | volumen<br>0<br>0 min<br>Vh | Temperaturen: | : 10.0 ℃/ 60 | ).0 °C | Spitzenwärmebedarf WzB (10 min)<br>Stundenwärmebedarf W1,0 (60 min)<br>Periodenwärmebedarf W2TN (0 min)<br>Bedarfsvolumenstrom | : 0.0 kWh<br>: 0.0 kWh<br>: 0.0 kWh<br>: 0.00 l/s | hlossenen Geräte<br>re<br>mit Darstellung<br>bundenen Geräte<br>eautomation (optional)<br>rrung aller                                                                                                    |
| spi             |                                                                                                    |                             |               |              |        | OK A                                                                                                    | bbrechen Hilfe                                    | tt                                                                                                    |
| Zeichne         | en < Löschen < Holen                                                                                                    | <                           |               |              |        |                                                                                                    |                                                   | Beenden                                                                                                    |

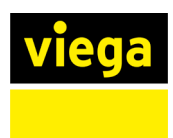

## 2.2.2 VDI 2072 zur Berechnung der Gleichzeitigkeit von Wohnungsstationen

Für die Berechnung der Gleichzeitigkeit von Wohnungsstationen im Heizungsrohrnetz ist das Verfahren nach VDI 2072 ergänzt worden. Dieses finden Sie neben allen bereits vorhandenen Berechnungsverfahren im Dialog Wohnungsund dezentrale Frischwasserstationen.

| 🔁 Wohnungs- und dezentrale Frischwasserstationen                                                                                                    |                                                                                                    | – 🗆 X                                                                                                    |  |  |  |  |
|----------------------------------------------------------------------------------------------------|----------------------------------------------------------------------------------------------------|----------------------------------------------------------------------------------------------------|--|--|--|--|
| Wohnungs- und dezentrale Frischwasserstationen Gleichzeitigkeits-Verfahren Gleichzeitigkeit 100% nach VDI 2072 nach Sander nach DIN 4708 nach Messungen der TU Dresden nach Danfoss/ Redan nach Dansk Standard DS 439 nach Swedish District Heating Association Benutzerdefiniert | Trinkwassererwärmung Wohnungsstation O Vorrangbetrieb Parallelbetrieb Gleichzeitigkeit Auf die nächsthöhere Geräteanzahl aufrunden TW-Gleichzeitigkeit Erzeuger - Pufferspeicher Benutzerdefinierte Gleichzeitigkeit: | Herstellerneutrale Auslegung     Globale Vorgaben     Warmwasserleistung:     15.0 l/min, 50 °C, 41868 W  Pufferspeicher Auslegung     Globale Vorgaben |  |  |  |  |
| Gleichzeitigkeits-Ansatz: $\phi(N) = 0.03 + 0.5/sqrt(N) + 0.47 * 1/N$                                                                                                    | a 1 b -0.2 c 0                                                                                                    | Nutzbares Volumen: 67 %                                                                                                    |  |  |  |  |
| 100<br>90<br>80<br>70<br>60<br>70<br>60<br>40<br>40<br>20<br>0<br>5<br>10<br>15                                                                                                    |                                                                                                    |                                                                                                    |  |  |  |  |
|                                                                                                    | N (Anzahl Wohnungen)                                                                                                    | OK Abbrechen                                                                                                    |  |  |  |  |

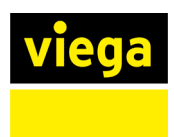

#### 2.2.3 Bauteile individuell benennen

Ab sofort können Sie über jeden Bauteildialog eigene Bezeichnungen vergeben. Diese werden dann sowohl für den Berechnungsdialog als auch in den Stücklisten genutzt. Über einen Reset-Button neben dem Eingabefeld kann die Bezeichnung jederzeit wieder auf die ursprüngliche, automatisch vergebene zurückgesetzt werden.

| ¢ Vi    | ptool      | Trinkwa    | isser  | berechnu      | ung - DIN    | 1988-  | 300/ EI  | N 806          |               |         |        |       |         |            |         |          |            |   | - 🗆 X         |
|---------|------------|------------|--------|---------------|--------------|--------|----------|----------------|---------------|---------|--------|-------|---------|------------|---------|----------|------------|---|---------------|
|         |            |            |        |               |              |        | _        |                |               |         |        | _     |         |            |         |          |            | _ | Hygiene+      |
| R       | echne      | n          |        | Erg Erg       | ebnis        |        | J        |                |               |         |        | 12    | Spitzer | ndurchflus | s A     | Beschri  | ften       |   | 🔊 Umgebung    |
|         |            |            |        | 🗟 Rep         | ort          |        |          |                |               |         |        |       | Visuali | sierung    | Å       | Aktualis | sieren <   |   | 🕂 Zapfvorgang |
|         |            |            |        |               |              |        |          |                |               |         |        | _     |         |            |         |          |            | _ |               |
| Trin    | wasse      | er-/ Zirku | latior | nsanlagen     | 1            |        |          | abgesenkte Te  | emperatur     |         |        |       |         |            |         |          |            |   |               |
| Trink   | wasse      | ranlage    | Nr. 1  | L             |              | ~      | ••••     | Auslegungsfal  |               |         |        |       |         |            |         |          |            |   |               |
| Flief   | Bwege      |            |        |               |              |        |          |                |               |         |        |       |         |            |         |          |            |   |               |
|         | <b>T</b> - | Ver        | braud  | cher          | Н            | Spitze | Q(r)     | p(Min,V)       | p(Min,FI)     | ∆p(Geo) | Z      | R     | L       | Δp(A)      | Δp(P    | mp)      | Überschuss | 5 | Q Suchen <    |
| Nr.     | Тур        |            |        |               | m            | berüc  | l/s      | hPa            | hPa           | hPa     | hPa    | hF    | a       | hPa        | hPa     |          | hPa        |   | Zeigen        |
| 1       | PWH        | H Pre      | vista  | Dry-WC        | 6.10         | ~      | 0.15     | 4150.0         | 500.0         | 588.2   | 600.2  | 88    | 1.5     | 765.5      |         |          | 814.6      | ^ |               |
| 2       | PWC        | : Pre      | vista  | Dry-WC        | 6.10         | ~      | 0.15     | 4150.0         | 500.0         | 599.1   | 460.9  | 89    | 6.5     | 422.7      |         |          | 1270.8     |   | Editieren     |
| 3       | PWH        | H Aqu      | ıaVip  | -UP-WT        | 5.77         | ~      | 0.07     | 4150.0         | 1000.0        | 556.5   | 577.5  | 85    | 5.8     | 765.5      |         |          | 394.7      |   |               |
| 4       | PWC        | C Aqu      | ia Vip | -UP-WT        | 5.77         | ~      | 0.07     | 4150.0         | 1000.0        | 566.8   | 437.9  | 86    | 0.9     | 422.7      |         |          | 861.6      | ~ |               |
| I.E.    | DIA/L      | J ID       | obo    |               | IC E0        |        | 0 15     | 14150.0        | 1000 0        | CORC    | IENN E | 100   | 00      | 765.5      | 1       |          | 374 6      |   |               |
| - Teils | strecke    | en         |        |               |              |        |          |                |               |         |        |       | _       |            |         |          |            |   |               |
|         |            |            |        | 1             | L            | Tech   | nische   | e Daten        |               |         |        | ×     | -(1)    | Ap/Goo)    | Ap/Goo) | Ap/Sta   | *) p(Port) | _ | O Curban (    |
| Nr.     | Тур        | DN         |        | m             | m            |        |          |                |               |         |        |       | Pa      | hPa        | hPa     | hPa      | hPa        |   |               |
| 1       | PWC        | 25         |        | 3.05          | 1.91         | Bez    | eichnu   | ng             |               |         |        |       | 05.6    | 456.4      | 187.3   | 643.7    | 3506.3     | ~ | Leigen        |
| 2       | PWC        | 20         |        | 0.57          | 0.02         | H      | ausans   | chluss         |               |         |        | C     |         | 122.8      | 2.0     | 124.8    | 3381.5     |   | Editieren     |
| 3       | PWC        | 20         | -      | 2.23          | -2.25        |        |          |                |               |         |        | _     | 12.8    | 550.3      | -220.9  | 329.5    | 3052.0     |   |               |
| 4       | PWH        | 20         | -      | 1.48          | 2.33         | Min    | destve   | rsorgungsdrud  | k vom WVU –   |         |        |       |         | 73.0       | 224.8   | 297.8    | 2754.3     |   |               |
| 5       | PWH        | 20         | -      | 9.58          | 2.65         | ۲      | Mindes   | tdruck Anbohrs | schelle       | 5000.0  | hPa    |       |         | 335.4      | 255.5   | 590.9    | 2163.4     |   |               |
| 6       | PWH        | 15         | -      | 2.63          | 2.67         |        | Mindes   | tdruck Wasser  | zähler        |         |        |       |         | 184.7      | 257.5   | 442.2    | 1721.2     |   |               |
| 7       | PWH        | 12         |        | 0.09          | -0.05        |        | Drucky   | erlust Hausans | chlussleituna | 200.0   | hPa    |       |         | 153.3      | -5.0    | 148.4    | 1572.8     |   |               |
| 8       | PWH        | 12         |        | 1.19          | -0.68        |        | Develop  |                |               | 650.0   |        |       | 17.2    | 263.9      | -65.6   | 198.3    | 1374.5     | ~ | 🖉 Editieren < |
|         |            |            |        |               |              |        | Druckv   | eriust wasserz | anier         | 630.0   | nPa    |       |         |            |         |          | a          | _ |               |
| Bau     | teile –    |            |        |               |              |        |          |                |               |         |        |       |         |            |         |          | 1          |   |               |
| Ne      |            | Pozoiobr   | una    |               |              |        |          |                |               |         |        |       | Δp(/    | A)         | ∆p(Ges) | Δı       | p(Pmp)     |   | Q Suchen <    |
| INF.    |            | bezeichin  | ung    |               |              | Ein    | stellung | gen            |               |         |        |       | hPa     |            | hPa     | hl       | Pa         |   | A Zeigen      |
| 1       | H          | lausans    | chlus  | s             |              |        |          |                | - 14/         | 0       |        |       |         |            |         |          |            | ^ |               |
| 2       | E          | Edelstahl  | rohr 1 | 1.4521        |              |        |          | ● Zet          | a-wert        |         |        |       |         |            | 1.2     |          |            |   | Editieren     |
| 3       | ŀ          | Kombinie   | tes S  | Schrägsitz    | ventil mit R |        |          | 🔾 Dru          | ickverlust    | 0.0     | hPa    |       | 105     | .6         | 105.6   |          |            |   |               |
| 4       | E          | Edelstahl  | rohr 1 | 1.4521        |              |        |          |                |               |         |        |       | -       |            | 1.2     |          |            | _ |               |
| 5       | H          | lauswas    | ser-F  | einfilter, rü | ickspülbar   | Anl    | agenna   | ame            |               |         |        |       | 200     | .0         | 200.0   |          |            |   |               |
| 6       | E          | :delstahl  | rohr 1 | 1.4521        |              |        |          |                |               |         |        |       |         |            | 1.2     |          |            |   |               |
| 7       | 1          | bsperra    | matu   | ır, allg. DN  | 125          |        |          |                |               |         |        |       |         |            | 63.9    |          |            | Y | Editieren <   |
|         |            |            |        |               |              |        |          |                |               | OK      | Abber  | -     |         |            |         |          |            |   |               |
|         | 3D-L       | eitunger   | n gen  | erieren       |              |        |          |                |               | UK      | Abbre  | echen |         | OK         | Abbre   | cnen     | Hilfe      |   |               |

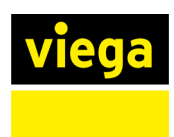

#### 2.2.4 Summenausdruck der Wassermengen bei Trinkwasserverbrauchern

Die Trinkwasserberechnung ist um einen Summenausdruck der Verbraucher erweitert worden. In diesem Ausdruck werden gleiche Verbraucher zusammengefasst und deren Anschlusswerte angezeigt sowie aufsummiert. Auf diese Weise erhalten Sie eine gute Übersicht der Anlage und haben einen vorbereiteten Ausdruck, der insbesondere für behördliche Genehmigungsverfahren genutzt werden kann.

| Entnahmearmaturen |        |               |               |                |               |        |
|-------------------|--------|---------------|---------------|----------------|---------------|--------|
| Тур               | Anzahl | Summen        | durchfluss    | Dauerd         | urchfluss     | gesamt |
|                   |        | kalt<br>[l/s] | warm<br>[l/s] | k alt<br>[l/s] | warm<br>[l/s] | [1/s]  |
| Waschtisch        | 16     | 0.07          | 0.07          |                |               | 2.24   |
| Dusche            | 16     | 0.15          | 0.15          |                |               | 4.80   |
| wc                | 16     | 0.13          |               |                |               | 2.08   |
|                   |        |               |               |                |               |        |

#### Trinkwasseranlage Nr. 1

Gesamt

9.12

Viptool Trinkwasserberechnung

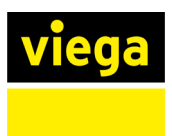

## 2.2.5 Ermittlung des Wasserinhalts von Heizungsanlagen

Der Wasserinhalt von einer Heizungsanlage wird jetzt in der Ergebnis-Übersicht im Berechnungsdialog ausgegeben und kann im Beschrifter des Erzeugers (z. B. Heizkessel) genutzt werden

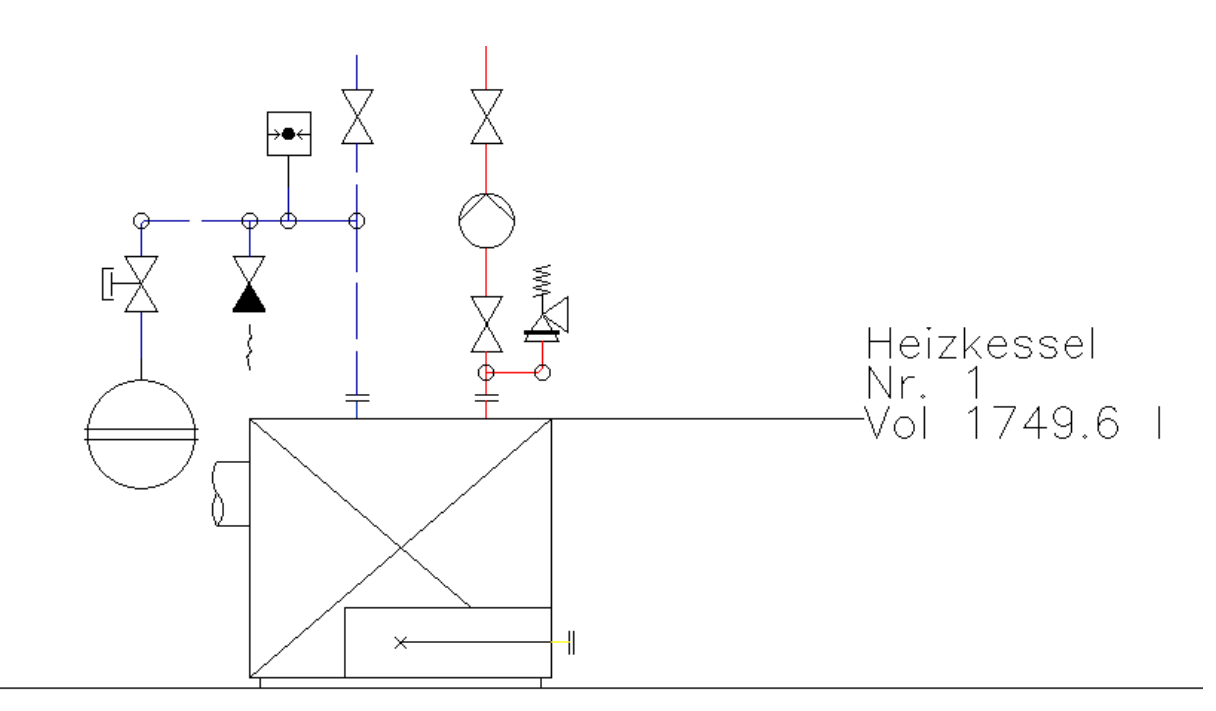

| 🚺 Erge                                                                               | bnisse                                                                                   |                                                                                                    |                                                                                                    |                                                                                                    |                                                                                                    |
|--------------------------------------------------------------------------------------|------------------------------------------------------------------------------------------|----------------------------------------------------------------------------------------------------|----------------------------------------------------------------------------------------------------|----------------------------------------------------------------------------------------------------|----------------------------------------------------------------------------------------------------|
| Durchf1                                                                              | ussregl                                                                                  | er:                                                                                                    |                                                                                                    |                                                                                                    |                                                                                                    |
| Fl-Nr:                                                                               | Bt-Nr:                                                                                   | Q(Soll):                                                                                                    | Sollwert(MinMax)                                                                                                    | dp(Min)                                                                                                    | kv(Max)                                                                                                    |
| 1<br>2<br>3<br>4<br>5<br>6<br>7<br>8<br>9<br>10<br>11<br>12                          | 49<br>108<br>145<br>211<br>242<br>271<br>304<br>345<br>386<br>419<br>452                 | 0.349 m*/h<br>0.281 m*/h<br>0.349 m*/h<br>0.281 m*/h<br>0.281 m*/h<br>0.349 m*/h<br>0.281 m*/h<br>0.281 m*/h<br>0.281 m*/h<br>0.281 m*/h<br>0.281 m*/h | 0.180 0.900 m*/h<br>0.180 0.900 m*/h<br>0.180 0.900 m*/h<br>0.180 0.900 m*/h<br>0.180 0.900 m*/h<br>0.180 0.900 m*/h<br>0.180 0.900 m*/h<br>0.180 0.900 m*/h<br>0.180 0.900 m*/h<br>0.180 0.900 m*/h<br>0.180 0.900 m*/h<br>0.180 0.900 m*/h | 16000 Pa<br>16000 Pa<br>16000 Pa<br>16000 Pa<br>16000 Pa<br>16000 Pa<br>16000 Pa<br>16000 Pa<br>16000 Pa<br>16000 Pa<br>16000 Pa | 0.867 m*/h<br>0.697 m*/h<br>0.867 m*/h<br>0.697 m*/h<br>0.697 m*/h<br>0.867 m*/h<br>0.867 m*/h<br>0.697 m*/h<br>0.697 m*/h<br>0.697 m*/h<br>0.697 m*/h<br>0.697 m*/h |
| Flüssig<br>Gesamtl<br>Volumen<br>Volumen<br>Volumen<br>Volumen<br>Volumen<br>Volumen | keitsin<br>änge de<br>der Ro<br>der Fo<br>der Fr<br>der Ve<br>der Ap<br>der Au<br>der Au | halt der Anl<br>s Rohrnetzes<br>hrleitungen<br>rmteile, Arm<br>zeuger<br>rbraucher<br>parate<br>sdehnungsgef<br>lage                                   | age<br>aturen<br>äße                                                                                                    |                                                                                                    | : 364.9 m<br>: 174.3 l<br>: 17.4 l<br>: 150.0 l<br>: 1407.9 l<br>: 0.0 l<br>: 231.4 l<br>: 1749.6 l                                                                  |

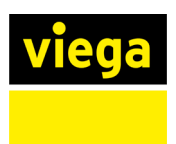

## 2.2.6 Anzeigen verbundener Teilnetzstart- und -endbauteile

Für die bessere Zuordnung von verknüpften Teilnetzstart- und -endbauteilen kann jetzt im Bauteildialog die Verbindung der Elemente im Modell durch eine Linie dargestellt und dadurch die Zusammenhänge komfortabel visualisiert werden.

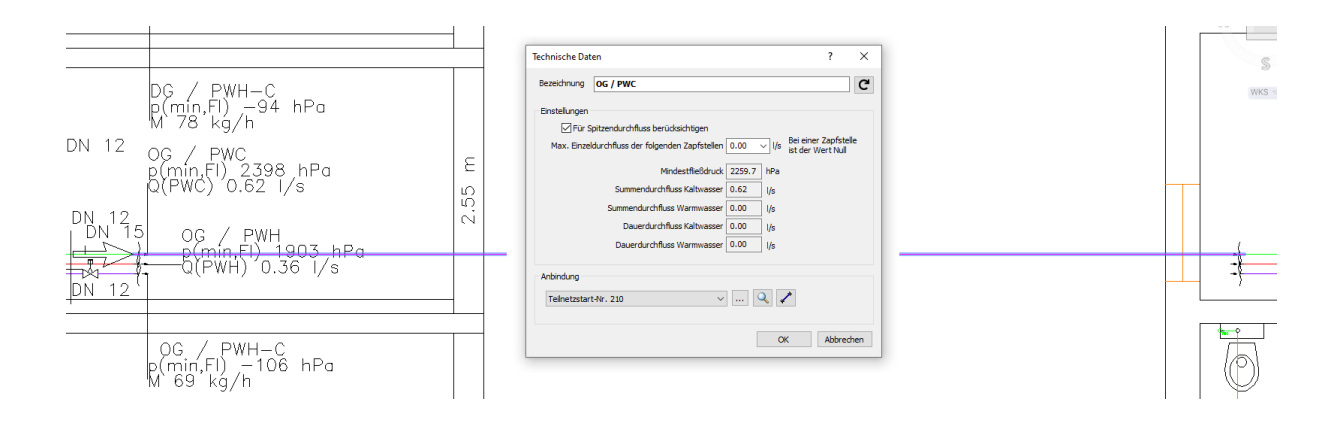

## 2.2.7 Übernahme von modellierten Dimensionen in die Berechnung

In allen Rohrnetzberechnungen (zurzeit noch außer Gas) können Sie jetzt die Dimensionen von 3D-Rohrleitungen aus dem Modell übernehmen. Dabei können Sie wählen, ob die Dimensionen von allen Rohren oder von einer Auswahl übernommen werden soll. Die übernommenen Dimensionen werden im Berechnungsdialog fett angezeigt. Nach der Berechnung können Sie sich eventuelle Abweichungen der Dimensionen zwischen konstruiertem und berechnetem Rohr anschaulich visualisieren lassen.

| Konfiguration                                                                                                    | ? ×                                                                                                    |
|----------------------------------------------------------------------------------------------------|----------------------------------------------------------------------------------------------------|
| Layer Auch 3D-Layer erfassen Symbole <automatische auswahl=""> Kaltwasser <automatische auswahl=""> Warmwasser <automatische auswahl=""> Zirkulation <automatische auswahl=""> Mischwasser <automatische auswahl=""> Ringleitungsschluss KG_STEXTE_TW</automatische></automatische></automatische></automatische></automatische> | Bauteilerfassung<br>Bauteilwahl<br>Alle Bauteile erfassen $\checkmark$ $\bigcirc$<br>Modellierte Dimensionen<br>übernehmen<br>nicht übernehmen<br>für Auswahl übernehmen<br>für Auswahl übernehmen<br>Suchradius: 1.0 mm<br>Leitungen in der Zeichnung<br>$\bigcirc$ Längenfaktor 1<br>$\bigcirc$ Höhenfaktor 1<br>Zeichnungstyp<br>3D-Zeichnung |

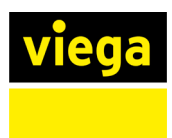

## 2.2.8 Wahl des spülrelevanten Verbrauchers

Neben automatischen Spülstationen können auch Verbraucher spülrelevant sein, wenn eine regelmäßige Nutzung sichergestellt wird. Die Berücksichtigung eines spülrelevanten Verbrauchers können Sie nun im Bauteildialog festlegen.

| Technische Daten                  |                   |      |                          |              | ?     | $\times$ |
|-----------------------------------|-------------------|------|--------------------------|--------------|-------|----------|
| Einstellung dieser Entnahmestelle | Spüleinstellungen |      |                          |              |       |          |
| Bezeichnung WC mit Spülkas        | ten               |      |                          |              |       | C        |
| Spülfunktion                      |                   |      | Armatur aus VDI 3805 Bla | tt 17        |       |          |
| manuell, nicht spülrelevant       | $\sim$            |      | Armatur wählen           | Zurücksetzen |       |          |
| Spitzendurchfluss                 |                   |      |                          |              |       |          |
| berücksichtigt                    | $\sim$            |      |                          |              |       |          |
| Mindestfließdruck                 | 500.0 hPa         |      |                          |              |       |          |
| Durchfluss (PWC)                  | 0.13 ∨ l/s        | 100% |                          |              |       |          |
| Durchfluss (PWH)                  | 0.00 ~ I/s        | 100% |                          |              |       |          |
| Mindestanschlussnennweite         | DN 10 🗸           |      |                          |              |       |          |
| [                                 | Reset             |      |                          |              |       |          |
|                                   |                   |      |                          |              |       |          |
|                                   |                   |      |                          | OK           | Abbre | echen    |

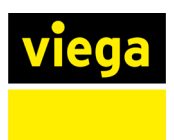

## 2.2.9 Erweiterung der Auswahl an hydraulischen Schaltungen

Die Rohrnetzberechnung für das Gewerke Heizung wurde um zwei hydraulische Schaltungen erweitert. So können Sie nun auch Drosselschaltungen mit Zweiwege-Regelarmaturen und Einspritzschaltungen mit Durchflussreglern in Ihrer Planung berücksichtigen.

| 💽 Hydraulische Schaltungen                                                                                                    | ?       | ×   |
|----------------------------------------------------------------------------------------------------|---------|-----|
| Beimischschaltung         Beimischschaltung         Beimischschaltung mit Konstantbeimischung         Verteilschaltung         Drosselschaltung         Einspritzschaltung mit Dreiwege-Armatur         Einspritzschaltung mit Zweiwege-Armatur         Hydraulische Weiche |         |     |
|                                                                                                    |         |     |
| Zeichnen                                                                                                    | Schließ | len |

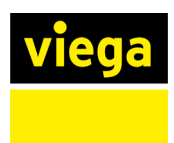

## 2.2.10 Teilnetzstart mit Pumpe in der Heizungsplanung

Um nur bereits erfasste Teilbereiche von Rohrnetzen schon berechnen zu können, steht Ihnen als Ersatz für die Primärseite der Teilnetzstart zur Verfügung. In Heizungsnetzen können Sie nun angeben, ob dieses Ersatz-Bauteil auch eine Pumpe enthalten soll.

|    | Technische Daten                                                                               |                | ?      | ×    |
|----|------------------------------------------------------------------------------------------------|----------------|--------|------|
|    | Bezeichnung Teilnetzstart<br>Anlagenname                                                       |                |        | C    |
|    | Vorlauftemperatur                                                                              | 55 °C          |        |      |
|    | Rücklauftemperatur<br>Anteil Erzeuger                                                          | 45 °C<br>100 % |        |      |
|    | Zeta<br>Druckverlust                                                                           | 0<br>0 Pa      |        |      |
| (◄ | Wasservolumen<br>enthält Pumpe 🗹                                                               | 0 Liter        |        |      |
|    | Förderhöhe berechnen 🗹<br>Medium Wasser (von Global)                                           | 35190.2 Pa     |        |      |
|    | Anschlussleistungen (Spitzenwerte):<br>Massenstrom: 3590 kg/h<br>Wärmestrom: 62600 W (62.6 kW) |                |        |      |
|    |                                                                                                | OK             | Abbred | then |